## To enable Turnitin Similarity for an Activity Template:

- 1. Create a template, or click into an existing template.
- 2. Click the Settings tab.

| Add Content                         | Choose Theme     | Settings Preview                                          | SAVE CLOSE       |
|-------------------------------------|------------------|-----------------------------------------------------------|------------------|
| Components                          | Pages            | Title Professional Portfolio                              | Assessment Panel |
| Resource                            | E                | < Page 1 : Blank >                                        | Scoring points   |
| Title                               | Text             | My info                                                   |                  |
| <b>♦</b> <sup>+</sup><br>Multimedia | 0<br>Attachment  | Ame<br>Gender<br>Professional Title<br>Professional Email | Feedback         |
| Submission Input                    | t                | Personal Phone                                            | , al             |
| <b>⊏]</b><br>TextArea               | 1<br>File Upload | Bio                                                       | Comments         |

- 3. Click the button next to Enable Turnitin Similarity Report.
- 4. From the Show Similarity score and report to students dropdown menu, select whether the submitter of the document will be able to see the report.
- 5. When you're finished, click the Save button.

| Add Content | Choose Theme | Settings | Preview |  |                                                                                                    |  | SAVE | CLOSE |
|-------------|--------------|----------|---------|--|----------------------------------------------------------------------------------------------------|--|------|-------|
|             |              |          |         |  | Settings  Convert to showcase  Display assessment panel to student  Enable Turnitin Similarity Roport Show similarity score and report to students:  Yes No No |  |      |       |

6. Add a File Upload or Rich component to the template to so that a submitter can attach their document.

NOTE: All template components can always be added to a template. However, since Turnitin checks and reports on text-based files, only the File Upload and Rich components will submit to Turnitin.

## Submitting Documents and Viewing the Similarity Report

Submitting to and assessing a Turnitin Similarity enabled activity is no different that any other activity in SL&L. However, when a student uploads a document to a Turnitin-enabled activity, the file will immediately be sent to and checked by Turnitin Similarity. Once the check is complete, the report can be viewed.

NOTE: The first time a student or assessor accesses an activity created with a Turnitinenabled template, they will be prompted to accept the Turnitin End-User License Agreement. Once accepted, they will not be prompted again (unless Turnitin updates the

## agreement terms.]

NOTE: Files uploaded for Turnitin submission have both a size and file type requirement:

- 1. Files size must be 100 MB or less.
- 2. Files must be one of the following file types: .pdf, .doc, .ppt, .pps, .docx, .pptx, .ppsx, .xlsx, .xls, .ps, .rtf, .htm, .html, .wpd, .odt, .txt

## To view the Turnitin Score and Report:

- 1. Once a file is uploaded, the file will be sent to Turnitin and the check will begin.
- 2. Click the Refresh Status button to see if the check is complete.

| Lesson Plan Assignment                                                                                | RY ~ SUBMIT SAVE CANCEL                                                                                              |           |                  |
|----------------------------------------------------------------------------------------------------|----------------------------------------------------------------------------------------------------|-----------|------------------|
| New Via Default Logo, descriptive alt text not added yet                                              |                                                                                                    |           | Assessment Panel |
| Lesson Plan Assignment<br>use them.<br>O True<br>@ False                                              | SELECT FILE Maximum file size: 5 MB Minum file size: 5 MB                                                            | A odt tyt | Comments List    |
| How far in advance should you be preparing your lessons?*<br>O The night before is fine<br>O 1-2 days | Allowed the type, put, doc, ppt, pps, as, doca, ppt, pps, asa, asa, ps, tt, hun, hun, who<br>Assignment 2.docx 16 KB |           |                  |
| At least 1 week in advance     C Lesson planning is unnecessary                                       | Indicate which grade level this lesson plan is designed for*           Elementary K-5         v                      |           |                  |

NOTE: The check process may take several minutes depending on file size, internet bandwidth, etc. However, the activity can be submitted without waiting for the Turnitin check to complete. The check will continue in the background.

3. Once the check is complete, the Similarity score will be shown along with a link to view the report.

4. Click the View Turnitin Report to open a new tab displaying the Similarity Report.

| Assignment 1.docx turnitin |                                                                                                    |   |                                               |     |  |
|----------------------------|----------------------------------------------------------------------------------------------------|---|-----------------------------------------------|-----|--|
|                            |                                                                                                    | • | Sources Overview<br>70%<br>overall similarity |     |  |
|                            | Animment 1                                                                                                    | 0 | es.scribd.com                                 | 15% |  |
|                            | Porem ipsum dolor sit amet, consectetar adipiscing elit. Dolor ergo, id est summum maluga                                                                                                    | 0 | loripsum.net<br>INTERNET                      | 109 |  |
|                            | metsetur semper, etiansi non aderit; Omnes enim sucundum motum, quo sensus hilaretur. Sic<br>esclusis sentensis reliquorum cum praeterea sulla esse possit, hace antiquorum valeat necesse<br>est. Quid igina ubbasanis in tota esis natura quierere quid sit effectum?                                                                                 | 0 | issuu.com<br>screncer                         | 99  |  |
|                            | en necesse sit emnism rerum, quae natura vigeant, similem esse finem, non eundem. Sin dicit<br>Oscurari quaedam nec apparere, quia valde parta sur, nos quoque concedimus. Experiamur                                                                                                    | 0 | vdocuments.site                               | 69  |  |
|                            | aptine, inquist, etsi habergaec Stoncorum ratio difficultus quaddani et obscurutu. Tu vero, inquane,<br>ducas locet, si sequenter, Quicquie meinis a sapienta profinisioritar, di contisuo debet explettum esse<br>omnibus suis partibus; Quod ea non occurrentia fingunt, vincunt Aristonem;                                                           | 0 | archive.org<br>exTERNET                       | 49  |  |
|                            | Collige omnia, quae soletis: Praesidium amicorum. Omnia contraria, quos etiam insanos esse<br>vultis. Bonum incolumis acies: misera caecitas. <u>Non est issa, inquiem. Piso, marea dussanos de</u><br>ouidem une fortanze aci tamen non maximizium est hestmocium multipudines. De un maxim                                                            | 6 | pastebin.com<br>s/TERNET                      | 39  |  |
|                            | conventu te omnia chorre, ne dolesa. Nonne igitr tibi videntar, inquit, mala? [site sun, inquit,<br>Rentalis igitar voi, Eorum enim ormainm multa praetermittentum, dum eligant aliquid, quod<br>seguanter, cuasi cutta sestentia. Bomum valitude, miser morbas, ditter enim normet inco-                                                               | 0 | www.scribd.com<br>INTERNET                    | 39  |  |
| R                          | noue non postumme.                                                                                                    | 0 | tecnotrat.com.mx                              | 39  |  |
|                            | Immo atto generer, Tequagera, sed austerine modo de Carneade? Nam, ut sint illa vendibiliera,<br>hase uberiora cente sunt. Quod ea non occurrentia finguar, sincunt Asistonem; Non risu potius<br>quam oratione exiciendam? Sed virtutem ipsam inchoavit, nihil amplius. Si de re disceptari<br>oportet, nulla mihi tecum, Cato, potest esse dissensio. | 0 | github.com<br>sittenet                        | 39  |  |
| _                          | Sam ante Aninippus, et alle melius. Addidisti ad estremum etiam indoctum fuisse. Beatus sibi<br>indetur exagmorieus. Qui est in parcon malis. Post enim Chrysippun cum nin sane est                                                                                                    |   | wangbaomin.com                                | 20  |  |